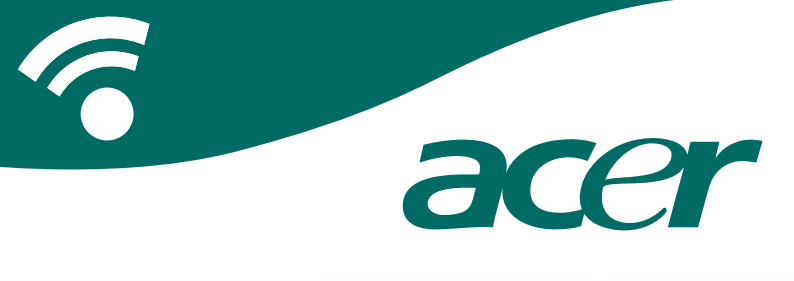

### **CoPilot Pocket PC6**

satelliittinavigointi käyttöopas

### CoPilotsatelliittinavigointijärjestelmä

CoPilot-satelliittinavigointijärjestelmä malleille Acer n300, c510 tai c530

CoPilot-järjestelmään kuuluu:

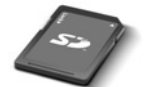

SD-muistikortti, johon on esiasennettu yhden alueen tai yleiseurooppalaiset kartat

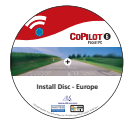

1 x asennus-CD (yksi alue tai yleiseurooppalainen)

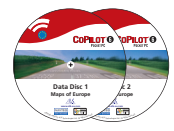

2 data-CD-levyä

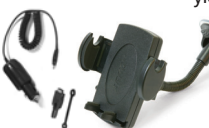

n300 autolaturi¹ ja n300 autoteline

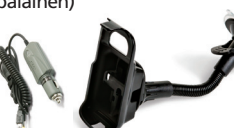

c500-sarja autolaturi ja c500-sarja autoteline

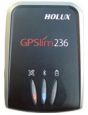

Bluetooth-

FM9-kaapeli\*

\*Valinnainen lisävaruste <sup>1</sup> n300 autolaturi ja muuntaja vaihtelee perus-GPS- ja TMC-mallien välillä \*tei toimiteta Acer cS10- tai cS30-mallin mukana Huom: Kaikki kuvat ovat ainoastaan kuvitusta ja saattavat muuttua.

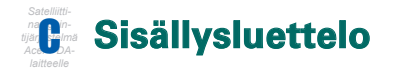

| Aloitusopas                                    | 1  |
|------------------------------------------------|----|
| Käyttöliittymä ja painikkeet                   | 2  |
| GPS-asetukset                                  | 3  |
| CoPilot-valikot                                | 5  |
| Navigointi matkakohteeseen                     | 6  |
| Osoitteen määrittäminen                        | 7  |
| Kotiosoitteen määrittäminen                    | 8  |
| Työosoitteen määrittäminen                     | 8  |
| Suosikkimatkakohteen syöttäminen               | 9  |
| <ul> <li>Viimeaikaisen matkakohteen</li> </ul> |    |
| syöttäminen                                    | 10 |
| Yhteystiedon syöttäminen                       | 11 |
| <ul> <li>Navigointi kohdepisteeseen</li> </ul> | 12 |
| <ul> <li>Turvakameravaroitukset</li> </ul>     | 13 |
| <ul> <li>Navigointi postinumeroon</li> </ul>   | 14 |
| <ul> <li>Valitse kartalta</li> </ul>           | 15 |
| <ul> <li>Navigointi risteykseen</li> </ul>     | 16 |
| Leveysaste/pituusaste                          | 17 |
| <ul> <li>Tallennettu matka</li> </ul>          | 18 |
| Matkan muokkaaminen ja reittipisteet           | 19 |
| Pysähdysten optimointi                         |    |
| ja uudelleenjärjestäminen                      | 20 |
| Kiertotietoiminto                              | 21 |
| Valikoiva reititys                             | 22 |
|                                                |    |

| TMC-liikenr             | nepalvelu                         | 23 |
|-------------------------|-----------------------------------|----|
| Ajonäkymä               | t                                 | 25 |
|                         | Kuljettajan turvallisuus          | 25 |
|                         | Sijaintini?                       | 26 |
|                         | Kulkureitti                       | 26 |
|                         | Seuraava käännös                  | 26 |
|                         | Matkakohde                        | 26 |
|                         | 3D                                | 26 |
|                         | Yölliset karttanäytöt             | 27 |
|                         | Mukauta karttanäyttöjä            | 27 |
| Navigointit             | ilat                              | 28 |
|                         | Opastus, Kävely ja Suunnittelu    | 28 |
| Reititysaset            | ukset                             | 29 |
| Opastusase <sup>-</sup> | tukset                            | 31 |
| Kartan aset             | ukset                             | 33 |
| Kohdepiste              | varoitusten asetukset             | 34 |
| Kieli- ja puł           | neasetukset                       | 35 |
| Suosikkiase             | tukset                            | 36 |
| Viimeaikais             | en pysähdyksen asetukset          | 37 |
| Valintavalik            | ko                                | 38 |
| CoPilot-tiet            | okoneohjelmat ja -tuki            | 39 |
|                         | CoPilot-tietokoneohjelman asennus | 40 |
| Ohjattu tiet            | tojen lataus                      | 41 |

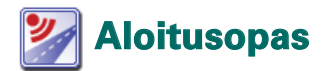

#### Acer n300, c510 ja c530 -mallien käyttöönotto

Ota Acer PDA-laite käyttöön PDA-laitteen käyttöohjeiden mukaisesti.

Varmista, että Acer PDA-laitteen akku on täyteen ladattu.

Aseta oikea päivämäärä ja aika Acer PDA-laitteen optimisuoritusta varten.

### CoPilotin asentaminen Acer n300, c510 ja c530 -laitteisiin

CoPilot -ohjelmisto ja kartat on ladattu valmiiksi CoPilot -muistikortille.

Aseta muistikortti Acer PDA-laitteen SD-korttipaikkaan. Asennus alkaa automaattisesti.

Seuraa näytön ohjeita:

- Turvallisuus ja käyttöoikeussopimus: Valitse 'Hyväksyn'
- Tietoja GPS-teknologiasta: Valitse 'OK'
- CoPilot Pocket PC:n asennus alkaa. Valitse 'Laite' CoPilot Pocket PC -sovelluksen asennuskohteeksi. Paina 'Asenna'.

Huomautus: Jos asennus ei käynnisty automaattisesti kun kortti on asetettu muistikorttiaukkoon, valitse Windows-käyttöjärjestelmässä Käynnistä > Ohjelmat > Resurssienhallinta. Selaa tämän jälkeen muistikorttia ja valitse '2577' -kansio ja paina 'Autorun'.

### 🔎 Käyttöliittymä ja painikkeet

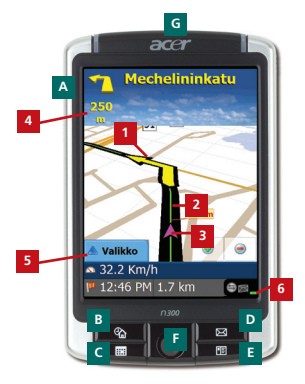

Acer n300-sarja

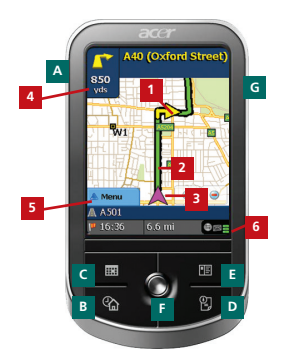

Acer c500-sarja

#### CoPilot-käyttöliittymä

- Seuraavan käännöksen nuoli
- 2 Edessä oleva reitti korostettu
- 3 Kuljettajan nykyinen sijainti
- 4 Etäisyys seuraavaan käännökseen
- 5 CoPilot-valikkopainike
- 6 GPS -tilan ilmaisin

#### Acer n300/c500-sarjojen painikkeet

- A Virtapainike
- B Tänään-painike
- Kalenteri-painike
- Viestintä-painike
- E Yhteystiedot-painike
- 5-suuntainen ohjainsauva
- G SD-muistikorttipaikka

## **GPS-asetukset**

CoPilot käyttää maailmanlaajuista paikannusjärjestelmää (GPS), joka määrittää sijaintisi kartalla ja tarjoaa käännös käännökseltä etenevää opastusta matkakohteeseen.

Huomautus: Lue alla olevat Acer n300 -laitteen käyttöönottoon liittyvät ohjeet. Acer c510 ja c530 -laitteiden käyttöönottoon liittyvät ohjeet ovat sivulla 4.

#### Acer n300:n käyttöön liittyvät ohjeet

- On erittäin tärkeää, että yhdistät Holux GPS-236 Bluetooth -vastaanottimen Acer n300 PDA-laitteeseen saadaksesi GPS-pisteen. Se vaaditaan satelliittinavigoinnin käyttämiseksi-laitteella.
- Paina harmaata Bluetooth-symbolia näytön oikeasta alakulmasta ja valitse ponnahdusvalikosta 'Ota Bluetooth KÄYTTÖÖN'. Bluetooth-symboli muuttuu siniseksi mikä ilmaisee, että se on käytössä.
- Jos käytät valinnaista GNS FM9 TMC -kaapelia, liitä se laitteeseen nyt. Siirry muussa tapauksessa seuraavaan vaiheeseen.
- 👕 Kytke Holux GPS-236 Bluetooth -vastaanotin päälle
- Käynnistä CoPilot valitsemalla Windows-käyttöjärjestelmässä Käynnistä > Ohjelmat ja valitse 'CoPilot' -kuvake.
- Muutaman sekunnin viiveen jälkeen ponnahdusikkunassa pyydetään valitsemaan Bluetooth-laite. Valitse 'Holux GPSlim236'.

### Acer c510 ja c530 -laitteiden käyttöönottoon liittyvät ohjeet

- Acer c510 ja c530 -laitteissa on sisäinen GPS-vastaanotin GPS-pistettä varten, jotta voit nauttia satelliittinavigoinnista PDA-laitteellasi.
- Käynnistä CoPilot valitsemalla Windows-käyttöjärjestelmässä Käynnistä > Ohjelmat ja valitse 'CoPilot' -kuvake.
- Jos käytät valinnaista GNS FM9 TMC -kaapelia, liitä se laitteeseen nyt.

### GNS FM9 TMC -kaapelin kytkeminen (Mallista riippuen)

Jos sinulla on valinnainen GNS FM9 TNC-kaapeli, voit saada reaaliaikaisia liikennetietoja TMC-liikennepalvelun kautta.

Valinnainen GNS FM9 TMC-kaapeli kiinnitetään n300/c510/c530 -autolaturiin, joka liitetään Acerkämmenmikroon.

CoPilot etsii TMC-kanavia ja raportoi liikenne- tietoja.

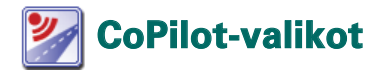

#### Katso CoPilotin kotinäkymä

CoPilot-kotinäkymä tulee näyttöön, kun ohjelma käynnistetään. Voit myös näyttää kotinäkymän valitsemalla Valikko > Asetukset > Kotinäkymä.

Kotinäkymävalikon toiminnot ovat:

- Matkalla kohteen valitseminen ja opastuksen saaminen.
- Aloita demo CoPilotin esittely, jossa CoPilot navigoi ennalta määritettyyn matkakohteeseen.
- Ohje -ohjeita perustoiminnoista kuten kohteen syöttämisestä ja GPS-asetuksesta.
- Asetukset edistyneiden reititysvaihtoehtojen mukauttaminen, Opastus-, Kartta- tai Kielivalintojen vaihtaminen. Lisäasetuksia, joilla kohdepiste- ja turvakameravaroituksia otetaan käyttöön/poistetaan käytöstä.

**T** GPS sisäisen tai Bluetooth-vastaanottimen asetusta varten.

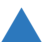

#### CoPilot-valikkopainike

Paina 'Valikko' -painiketta päästäksesi seuraaviin alavalikoihin: **Näytä** – ajonäkymän valinta kuudesta eri vaihtoehdosta.

- Matka uuden kohteen syöttäminen, olemassa olevan matkakohteen muokkaaminen, matkakohteiden lisääminen ja tallennettujen matkojen hakeminen.
- Tila CoPilotin opastus-, kävely- tai suunnitteluvalintojen asettaminen.
- Liikenne suunnittelemallasi reitillä olevien tapahtumien raportointi CoPilotiin käyttäen TMC-tietojen syöttöä (lisävaruste).
- Valinnat CoPilotin esittely, CoPilotin Ohje- ja Opetustoimintojen käyttäminen ja CoPilot lisenssitietojen lukeminen.
- **Poistu CoPilotista** -ohjelman sulkeminen ja lopettaminen.

### 🏴 Navigointi matkakohteeseen

Valitse 'Matkalla' 'Koti'-näkymästä. Paina 'Matkalla' -näkymässä 'Uusi matka' -painiketta.

Näyttöön tulee Valitse pysähdyspaikka -näkymä, jonka avulla voit määrittää matkakohteen usealla eri tavalla.

- Voit määrittää kohteen osoitteen
- Voit määrittää Kotitai Työosoitteesi
- 宿 Suosikit
- 🛜 Viimeisimmät kohteet
- Outlook -yhteystieto

- 🛜 Kohdepiste
- 👕 Postinumero
- 🛜 Valitse piste kartalla
- Risteys/poikkikatu.
- Leveysaste/pituusaste
- Syötä aiemmin Tallennettu matka

Matkaasi syötetty kohde/kohteet näkyvät 'Matkalla' -näytöllä.

Voit syöttää useita kohteita ja optimoida matkasi valitsemalla kohteen 'Matkalla' -näytöllä ja valitsemalla 'Optimoi pysähdykset' ponnahdusvalikosta.

Kun olet syöttänyt kohteet, valitse 'Ryhdy ajamaan'.

| COPILOT 6                     |            | COPILOT'6                          | COPILOT G                             |
|-------------------------------|------------|------------------------------------|---------------------------------------|
| Matkalla Suje 🔛               |            | Valitse Pysäytä Sulje 🔛            | Matkalla Suțe 🔛                       |
|                               | Uusi matka | Ciscite Keti Ty5                   | (1) 15 Ilkantie<br>Helsinki, FI 00640 |
|                               |            | Sucsible Virrealiziset             |                                       |
| Uusi mada Lisis pyshdye Ryhdy |            | Rohdepiste Valtae kartalta Risteys | Uusi matka                            |
| Valikko                       |            | Valikko Siva 1 päässä 2            | A Valikko                             |

Acer-versiot n300, c510 ja c530

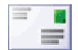

Valitse pysähdyspaikka -näkymästä. Paina Osoite-painiketta. Kirjoita matkakohteen maa-, kaupunki-, postinumero-, talonumero- ja katuosoitetiedot niiden näkymissä näppäimistön avulla.

CoPilot saattaa näyttää luettelon osoitetiedoilla löydetyistä hakutuloksista. Jos tarkkaa hakutulostaei lövdv. läheinen katu, osoite tai läheisen kaupungin katu näkyy.

Valitse jokin edellä mainituista vaihtoehdoista ja jatka valitsemalla Seuraava.

Sinulla on mahdollisuus luoda kohteellesi nimi: voit joko kirjoittaa nimen tai painaa Valmis.

Matkaasi syötetty kohde näkyy Matkallanäytöllä. Voit tarkistaa matkakohteen kartalla ja varmistaa, että se on oikeassa sijainnissa valitsemalla matkakohteen ja painamalla kohtaa Kartta ponnahdusvalikosta. Jos olet varma, että sijainti on oikein, paina Sulje palataksesi takaisin Matkalla-näkymään.

Tässä vaiheessa voit joko painaa Lisää pysähdys lisätäksesi kohteita tai poistaaksesi syötetyn kohteen, tai painaa Ryhdy ajamaan saadaksesi navigaatio-opastusta.

Voit palata Matkalla -näkymään, jossa voit muokata matkaasi milloin tahansa, valitsemalla Valikko > Matka > Muokkaa.

| Cirj | olta k | aupu   | ski ta |        |    |
|------|--------|--------|--------|--------|----|
| Hels | iski – |        |        |        |    |
| 31-  | Guam.  |        | _      | _      | -  |
|      |        |        |        |        |    |
| _    |        | _      |        |        |    |
| ]Pw  | uuta   | de Tak | alala  | nò Sea |    |
| A    |        | ¢      | D      | I.     |    |
| 6    | н      | 1      | 3      | к      | L  |
| н    | N      | ۰      |        | Q      | R  |
| \$   | τ      | U      | ۷      | w      | х  |
| ¥.   | z      |        | -      | 123    | £0 |

| olta i          | catuos                                                                  | olte:                                                                                                    |                                                                                                    |                         |
|-----------------|-------------------------------------------------------------------------|----------------------------------------------------------------------------------------------------|----------------------------------------------------------------------------------------------------|-------------------------|
| atie            |                                                                         |                                                                                                    | 35                                                                                                    |                         |
| 44, FDS1        | 005.00                                                                  | _                                                                                                    | -                                                                                                    |                         |
| npung           | én kesk                                                                 | usta>                                                                                                    | _                                                                                                    |                         |
| gränd<br>slanks |                                                                         |                                                                                                    |                                                                                                    |                         |
| uuta            | de Takalalo                                                             |                                                                                                    | rò Sea                                                                                                    |                         |
| 2               | 3                                                                       |                                                                                                    |                                                                                                    | -                       |
| 5               | 6                                                                       |                                                                                                    |                                                                                                    | -                       |
| 8               | 9                                                                       |                                                                                                    |                                                                                                    | c                       |
| 0               |                                                                         |                                                                                                    |                                                                                                    |                         |
|                 |                                                                         | -                                                                                                    | 123                                                                                                    |                         |
|                 | oits i<br>ntie<br>supung<br>gränd<br>slanks<br>uuts<br>2<br>5<br>8<br>0 | olits katuos<br>ntie<br>e. Pri coso<br>ale Pri coso<br>ale test<br>ale test<br>ale t | olita katuosoite:<br>otte<br>otte<br>npungh kestuttas-<br>nic<br>gränd<br>akate<br>2 3 1<br>5 6 7<br>8 9 5<br>0 <i>z</i> . | olfa katussolde:<br>wie |

| Tieinen kar                                | ha           |        |
|--------------------------------------------|--------------|--------|
| Ikastie H                                  | elainki, FT  |        |
| Lähellä ole                                | va osoite    |        |
| <b>15 Ekantie</b>                          |              |        |
| Polkkikatu                                 |              |        |
| Neovitie                                   |              |        |
| Metsäläntä                                 |              |        |
| Mäkipellee                                 | tie          |        |
| Poutuntie                                  |              |        |
| Santawoori                                 | vägen        |        |
| Tunnelitie                                 |              |        |
| Läheilä ole                                | vien kaupuni | kies k |
| <d mitble<="" td=""><td></td><td></td></d> |              |        |
| Lähellä ole                                | vien kaupuni | kies p |
| off ashields                               |              |        |

| 107 Helsinki, PI 60640 | P 16040              | 640 |
|------------------------|----------------------|-----|
|                        |                      |     |
|                        | P 16 B               |     |
|                        | P 🔥 🕨                |     |
| - P - P                | Uusi matka Laka pysi |     |

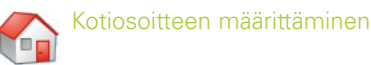

#### Paina Valitse pysähdyspaikka -näkymän Osoite-painiketta.

Kun käytät tätä painiketta ensimmäisen kerran, sinua pyydetään syöttämään kotiosoitteesi painikkeen esiohjelmoimista varten.

Syötä kotiosoitteesi samoin kuin syöttäisit uuden osoitteen (kuvattu sivulla 7).

Seuraavan kerran, kun käytät Koti -painiketta saadaksesi opastuksen matkakohteesta kotiin tai kodista matkakohteeseen, paina Koti -painiketta kohdassa Valitse pysähdys, jolloin se syötetään matkakohteeksi. Tämä näyttää kotiosoitteesi Matkalla -näkymässä. Paina tämän jälkeen Ryhdy ajamaan.

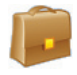

#### Työosoitteen määrittäminen

Paina Valitse pysähdyspaikka -näkymän Työ-painiketta.

Kun käytät tätä painiketta ensimmäisen kerran, sinua pyydetään syöttämään työosoitteesi painikkeen esiohjelmoimista varten.

Syötä työosoitteesi samoin kuin syöttäisit uuden osoitteen (kuvattu sivulla 7).

Seuraavan kerran, kun painat painiketta Työ, työosoitteesi näkyy matkakohteena Matkalla -näkymässä. Paina sitten Ryhdy ajamaan.

### $\widehat{\mathbf{x}}$

#### uosikkimatkakohteen syöttäminen

Paina Valitse pysähdyspaikka -näkymän Suosikki-painiketta.

Näytölle ilmestyy vieritettävä lista, joka tarjoaa nopean ja helpon tavan valita kohde 50 suosikkikohteesi joukosta.

Valitse Suosikki luettelosta syöttääksesi sen kohteeksi ja paina Ryhdy ajamaan.

#### Suosikin luominen

Voit lisätä matkakohteen Suosikkien listaan syöttämällä osoitteen samalla tavalla kuin syöttäisit uuden osoitteen (kuvattu sivulla 7).

Rastita Nimeä tämä sijainti -näytöllä Lisää tämä sijainti Suosikkeihin -ruutu lisätäksesi matkakohteen Suosikkien listaan.

Vaihtoehtoisesti, kun kohde näkyy Matkalla-näkymässä, valitse kohde ja sen jälkeen Lisää Suosikkeihin ponnahdusvalikosta.

Voit myös tallentaa nykyisen sijaintisi Suosikiksi. Paina Valikko > Matka > Tallenna sijainti.

Huomautus: Sinun tulee olla Opastustilassa ja vastaanottaa GPS-tietoja tallentaaksesi nykyisen sijaintisi Suosikiksi.

#### Suosikkien listan hallinta

Voit poistaa Suosikkikohteen, valitsemalla Koti > Asetukset > Suosikit ja valitsemalla kohteen, jonka haluat poistaa ja painamalla 'Poista'.

Muokataksesi Suosikkia, paina Muokkaa ja syötä uudelleen Maa, Kaupunki/postinumero, Kadun nimi ja Kohteen numero.

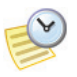

#### /iimeaikaisen matkakohteen syöttäminen

Paina Valitse pysähdyspaikka -näkymän Viimeaikaiset-painiketta.

Näytölle ilmestyy vieritettävä lista, joka tarjoaa nopean ja helpon tavan valita kohde 50 viimeaikaisen matkakohteen joukosta.

Huomautus: Kun Viimeaikaisten kohteiden lista on täynnä (50), jokainen uusi osoite korvaa osoitteen, joka on ollut käyttämättömänä pisimmän ajan.

Valitse jokin viimeaikaisista kohteista luettelosta syöttääksesi sen matkakohteeksi ja paina Ryhdy ajamaan.

#### Viimeaikaisten kohteiden listan hallinta

Voit poistaa viimeaikaisen matkakohteen, valitsemalla Koti > Asetukset > viimeaikaiset pysähdykset ja valitsemalla matkakohteen, jonka haluat poistaa ja painamalla Poista.

Voit lisätä viimeaikaisen matkakohteen Suosikkien listaan, valitsemalla Koti > Asetukset > Viimeaikaiset pysähdykset ja valitsemalla matkakohteen, ja painamalla Lisää Suosikkeihin.

| Viimeaikaiset Sub                      | • |
|----------------------------------------|---|
| 7 Jägerhornintie<br>Helsinki, FI 00640 |   |
| 15 Ilkantie<br>Helsinki, FI 00640      |   |
| 2 Stormyrgränden<br>Helsinki, FIN      |   |
| 3 Ehrenströmsvägen<br>Helsinki, FIN    |   |
| Helsinki, FIN 00100                    |   |
| 25 Museokatu<br>Heleinki ETN           | • |

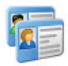

#### hteystiedon syöttäminen

Valitse Yhteystieto Acer-laitteen Outlookin yhteystietojen osoitekirjasta.

Vinkki: käytä PDA-laitteen mukana toimitettua synkronointikaapelia kopioidaksesi Microsoft Outlookin yhteystiedot tietokoneelta Acer-laitteelle.

Paina Valitse pysähdys -näytöllä Yhteystieto-painiketta.

Kirjoita Yhteystiedon nimen ensimmäinen kirjain. Näyttöön ilmestyy luettelo sillä kirjaimella alkavista Yhteystiedoista. Valitse Yhteystiedon nimi ja paina Seuraava. Lisää Yhteystieto joko Työ-, Koti- tai Muuhun luokkaan ja paina Seuraava.

CoPilot pyytää sinua tarvittaessa korjaamaan sen kohdan osoitteesta, jota se ei tunnista.

Yhteystiedon osoite näkyy matkakohteena Matkalla-näytöllä. Valitse Ryhdy ajamaan.

| Yhte          | ystie<br>s | don ni | imi   |       | _  |
|---------------|------------|--------|-------|-------|----|
| Eeva          | nes        |        |       |       |    |
| Kleef<br>Niko |            |        |       |       |    |
| E Per         | uste       | in Tak | aisin | i Sei |    |
| A             | 8          | c      | D     | E     | F  |
| G             | н          | 1      | з     | к     | L. |
| м             | N          | 0      | Р     | Q     | R  |
| \$            | т          | U      | ۷     | w     | x  |
| Y             | z          | -      | -     | 123   | ÉÜ |

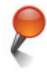

#### Navigointi kohdepisteeseen

Kohdepisteet ovat tärkeitä, hyödyllisiä ja suosittuja paikkoja. Voit käyttää CoPilotia löytääksesi jonkin tuhansista kohdepisteistä ja navigoidaksesi siihen.

Kohdepisteet on järjestetty luokittain ja tyypeittäin haun helpottamiseksi. Etsiäksesi kohdepistettä, valitse Luokka ja Tyyppi ja syötä nimi (valinnainen). Paina Seuraava.

Voit etsiä kohdepistettä nykyisen reittisi varrelta tai nykyisen sijaintisi läheltä, mikäli vastaanotat GPS signaalia.

Vaihtoehtoisesti voit kirjoittaa kaupungin nimen ja etsiä kohdepisteen kyseisen kaupungin läheltä. Paina Seuraava.

Syötä maa ja kaupunki/postinumero. Paina Seuraava.

CoPilot etsii kohdepisteitä hakukriteeriesi mukaan.

Näytölle tulee luettelo kohdepisteiden osumista. Valitse haluamasi kohdepiste luettelosta.

| tsi kol         | sdepis | te. |                |                 |
|-----------------|--------|-----|----------------|-----------------|
| lensini         | asema  | t   |                | $\mathbf{\sim}$ |
| luoltoa         | sema   |     | ~              |                 |
| 550             |        |     |                | _               |
|                 |        |     |                | -               |
| Perut           |        |     |                |                 |
| A   I           | 8 C    | 0   | 1              |                 |
|                 | 1 1    | 3   | ĸ              | L.              |
| •               | • •    |     | Q              | R               |
| 5               | r v    | × I | w              | x               |
| × 1 :           |        |     | 122            | 60              |
| lastine<br>Esso | tta    |     | 8m<br>0.7      |                 |
| Esso<br>Esso    |        |     | 2.4            |                 |
| Esso            |        |     | 3.0            |                 |
| Esso            | 202    | L   | 4.0<br>.aajens |                 |
|                 |        |     |                |                 |

Tällä näytöllä sinulla on useita vaihtoehtoja; voit valita seuraavista:

- Kartta katsele valitun kohdepisteen sijaintia kartalla. Paina karttanäytöllä +/- näppäimiä lähentääksesi ja loitontaaksesi näkymää. Paina Sulie palataksesi kohdepisteiden luetteloon.
- 👕 Laajenna tee uusi haku laajemmalla hakualueella.
- Lopeta syötä valittu kohdepiste kohteeksi ja paina Ryhdy ajamaan.

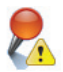

#### Kohdepistevaroitukset

Voit raportoida ja katsella kartalla olevien matkojen kohdepisteitä (halutun kategorian mukaan) ajaessasi valitsemalla Koti > Asetukset > Kohdepistevaroitukset. Valitse Ota käyttöön -ruutu ja määritä reitin varrella raportoitavien kohdepisteiden Kategoria valitsemalla jokaisen halutun kategorian valintalaatikko.

Valitse Koti > Asetukset > Kartta -näytöllä Näytä kohdepisteet joko Aina tai Pysähdyksissä.

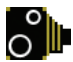

#### Turvakameravaroitukset

CoPilot voi varoittaa sinua, kun lähestyt turvakameraa ajon aikana näyttämällä keltaisen turvakameran ilmaisimen CoPilotin kartoilla.

Kun lähestyt turvakameraa, senhetkinen nopeutesi, tien nopeusrajoitus ja etäisyys turvakameraan ilmestyvät näyttöön.

Voit ottaa turvakameravaroitukset käyttöön painamalla Koti > Asetukset > Turvakameravaroitukset ja valitsemalla Ota käyttöön -ruudun. Paina OK.

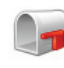

#### Navigointi postinumeroon 7 merkkiä pitkän Ison-Britannian

Paina Valitse pysähdyspaikka -näkymän Postinumero-painiketta. Voit syöttää vain 7 merkkiä pitkän Ison-Britannian postinumeron. Paina Seuraava.

Syötä talon numero ja kadun nimi tai valitse Postinumerokeskus. Paina Seuraava.

Voit nimetä matkakohteen joko kirjoittamalla nimen tai jättämällä tämän kentän tyhjäksi.

Valitse Lisää tämä kohde Suosikkeihin -ruutu lisätäksesi matkakohteen Suosikkien listaan.

Paina Valmis. Osoite lisätään matkakohteeksi. Valitse Ryhdy ajamaan.

| oita p | ostin                                                               | umere                                                           | •                                                                  |                                                                                                    |  |  |  |  |  |  |
|--------|---------------------------------------------------------------------|-----------------------------------------------------------------|--------------------------------------------------------------------|----------------------------------------------------------------------------------------------------|--|--|--|--|--|--|
| B 3HA  |                                                                     |                                                                 |                                                                    |                                                                                                    |  |  |  |  |  |  |
|        |                                                                     |                                                                 |                                                                    |                                                                                                    |  |  |  |  |  |  |
|        |                                                                     |                                                                 |                                                                    |                                                                                                    |  |  |  |  |  |  |
|        |                                                                     |                                                                 |                                                                    |                                                                                                    |  |  |  |  |  |  |
|        |                                                                     |                                                                 |                                                                    |                                                                                                    |  |  |  |  |  |  |
|        |                                                                     |                                                                 | 10.50                                                              |                                                                                                    |  |  |  |  |  |  |
|        |                                                                     |                                                                 |                                                                    |                                                                                                    |  |  |  |  |  |  |
| В      | с                                                                   | D                                                               | E                                                                  | F                                                                                                    |  |  |  |  |  |  |
|        |                                                                     |                                                                 | ~                                                                  |                                                                                                    |  |  |  |  |  |  |
|        | . <b></b> .                                                         | . <u> </u>                                                      |                                                                    | . <b></b> .                                                                                                    |  |  |  |  |  |  |
| N      | 0                                                                   | Р                                                               | Q                                                                  | R                                                                                                    |  |  |  |  |  |  |
|        |                                                                     |                                                                 |                                                                    |                                                                                                    |  |  |  |  |  |  |
| · ·    |                                                                     |                                                                 |                                                                    | <u> </u>                                                                                                    |  |  |  |  |  |  |
| 7      |                                                                     |                                                                 | 122                                                                | 60                                                                                                    |  |  |  |  |  |  |
|        | sita p<br>B 3HA<br>B 3HA<br>B 3HA<br>B 3HA<br>B<br>H<br>N<br>T<br>7 | Sita postini<br>B 3HA<br>B 3HA<br>B C<br>H I<br>N O<br>T U<br>7 | esta Patalain<br>B BHA<br>B C D<br>H I J<br>N O P<br>T U V<br>7 cm | B         3HA           B         3HA           B         3HA           B         C         D           B         C         D           H         I         3           N         O         P         Q           T         U         V         V           Z         V         V         V |  |  |  |  |  |  |

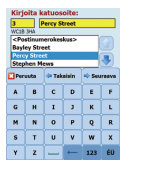

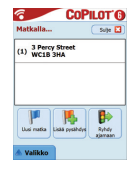

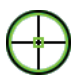

#### alitse kartalta

Paina Valitse pysähdyspaikka -näkymän Valitse kartalta -painiketta.

Lähennä karttaa lähtöalueelle syöttämällä osoite, suosikki, yhteystieto tai kohdepiste ja valitse sitten sijainti kartalta.

Löytääksesi halutun kohteen helpommin, voit liikuttaa karttaa napauttamalla karttanäyttöä ja liikuttamalla sitä kynällä. Lisäksi voit painaa +/- painikkeita lähentääksesi ja loitontaaksesi näkymää.

Voit syöttää kohteen valitsemalla kohdan kartalla ja painamalla Lisää pysähdykseksi.

Nimeä sijainti tarvittaessa tai jätä tämä kenttä tyhjäksi. Paina Käytä. Sijainti lisätään matkakohteeksi. Paina Ryhdy ajamaan.

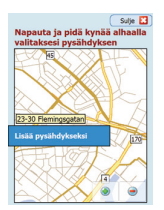

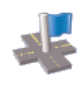

#### Navigointi risteykseen

Voit syöttää kohteeksi kahden tien risteyksen, painamalla Valitse pysähdys -näytöllä Risteys-painiketta.

Syötä maan nimi näppäimistön avulla. Kirjoita kaupunki/postinumero seuraavalla ruudulla. Syötä Ensimmäisen kadun nimi. Paina Seuraava.

Syötä tai valitse listalta sen Toisen kadun nimi, joka kulkee Ensimmäisen kadun poikki. Paina Seuraava.

Voit nimetä matkakohteen joko kirjoittamalla nimen tai jättämällä tämän kentän tyhjäksi.

Valitse Lisää tämä kohde Suosikkeihin -ruutu lisätäksesi matkakohteen Suosikkien listaan.

Paina Valmis. Osoite lisätään matkakohteeksi. Valitse Ryhdy ajamaan.

| Kirj   | oita e    | nsimr  | năine | n katu | 112 |
|--------|-----------|--------|-------|--------|-----|
| I      |           |        |       |        |     |
| Helsin | ki, PEN O | 0000   |       |        | _   |
| Ida.   | Aalberg   | as Vag |       |        |     |
| Ida    |           |        |       |        |     |
| Litin  |           |        |       |        |     |
| Lika   | _         |        |       |        |     |
| Per    | usta      | 🗘 Tak  | eisin | 🗢 Seu  |     |
| A      | в         | c      | D     | E      | F   |
| G      | н         | 1      | э     | к      | L   |
| м      | N         | 0      | P     | Q      | R   |
| 5      | т         | U      | ۷     | w      | x   |
| Y      | z         |        | -     | 123    | ÉÜ  |

| Káp   | viantie |           |       |       |    |
|-------|---------|-----------|-------|-------|----|
| Litin | tie He  | lainki, I | FI    |       |    |
| Käp   | yläntie |           |       |       |    |
| Out   | inkyläi | otie      |       |       |    |
| _     | _       | -         | _     | _     | _  |
| Per   | uste    | de Tak    | nisia | 🗢 Seu | -  |
| A     | 8       | C D       |       | E     | F  |
| G     | н       | I         | э     | к     | L  |
| м     | N       | 0         | P     | Q     | R  |
| 5     | т       | U         | ۷     | w     | x  |
| ×     | 2       |           | -     | 122   | 60 |

Virialta tainan katur

| Nim                               | eä tä               | mä sij        | ainti |       | _   |
|-----------------------------------|---------------------|---------------|-------|-------|-----|
| Stintie<br>Helsini                | 8 Kiley<br>6, FI 00 | lartie<br>100 |       |       |     |
| 🖌 Lisää tämä sijainti Suosikkeihi |                     |               |       |       |     |
| Per                               | inte                | de Tak        | niela | 🗸 Lop | eta |
| A                                 | 8                   | с             | D     | E     | F   |
| G                                 | н                   | 1             | 3     | к     | L   |
| м                                 | N                   | 0             | Р     | Q     | R   |
| 5                                 | т                   | U             | ۷     | w     | x   |
| Y                                 | z                   | -             | ←     | 123   | ÉÜ  |

| Matkalla         | SUPILUT (               |
|------------------|-------------------------|
| (1) Iitintie & I | Cápylántie              |
| (1) Helsinki, F  | 1 00100                 |
|                  |                         |
|                  |                         |
|                  |                         |
|                  | <b>II.</b> 1 <b>B</b> . |

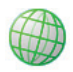

#### Leveysaste/pituusaste

Paina ensin Valitse pysähdys -näytöllä Lisää-painiketta ja valitse sitten Lev/Pit -painike.

Valitse metrinen pudotusvalikosta ja käytä näppäimistöä syöttääksesi leveysaste/pituusaste. Paina Seuraava.

Voit halutessasi nimetä kohteen. Paina Seuraava.

Leveysaste/pituusaste syötetään matkakohteeksi. Paina Ryhdy ajamaan.

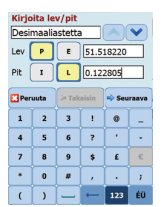

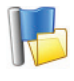

#### Tallennettu matka

Paina ensin Valitse pysähdys -näytöllä Lisää-painiketta ja valitse sitten Tallennettu matka -painike.

Voit tallentaa matkan syöttämällä matkakohteen/matkakohteita samalla tavalla kuin syöttäisit uuden osoitteen (kuvattu sivulla 7).

Kun olet syöttänyt kokokulkureitin, valitse Valikko > Matka > Tallenna matka. Syötä nimi tälle kulkureitille ja paina Käytä.

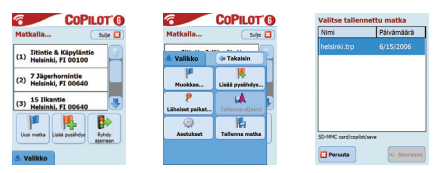

Kaikki alkuperäiseen matkaan sisältyvät matkakohteet syötetään, säilyttäen alkuperäisen tallennetun matkan pysähdysjärjestyksen. Matkan kulkureitti sisältyy myös matkaan.

Valitse Matkalla > Lisää pysähdys > Valitse pysähdyspaikka > Tallennettu matka päästäksesi käsiksi alkuperäiseen kulkureittiin. Näytölle tulee luettelo tallennetuista matkoista. Valitse haluttu matka ja paina Seuraava. Matka ladataan Matkalla-näytölle, paina Ryhdy ajamaan.

| COPILOT 6       | COPILOT 6              | Valitse tallennettu matka | COPILOT 6                                                                                    |
|-----------------|------------------------|---------------------------|----------------------------------------------------------------------------------------------|
| Matkalla Suje 🛄 | Valitse Pysäytä Suje 🔛 | Nimi Päivämäärä           | Matkalla Sule                                                                                |
|                 | Ritays                 | helsinki.trp 6/15/2006    | (1) Titintie & Käpyläntie<br>Hetsinki, FI 00100<br>(2) 7 Jäperhomintie<br>Hetsinki, FI 00640 |
| Uui matiu       |                        | PARM' util and them       | (3) 15 Ilkantie<br>Helsinki, F1 00540                                                        |
| A Valikko       | Svy 2 pilimi 2         | Persuta Secrete           | Valikko                                                                                      |

### Matkan muokkaaminen ja reittipisteet

Suunniteltujen matkojen muokkaaminen CoPilotissa Matkaasi syötetty kohde/kohteet näkyvät Matkalla-näytöllä. Paina Valikko > Matka > Muokkaa päästäksesi milloin tahansa opastusnäytöiltä tälle näytölle.

Matkalla-näytöllä voit muokata nykyistä matkaa, lisätä pysähdyksiä tai aloittaa uuden matkan.

Valitse mikä tahansa kohde kulkureitilläsi avataksesi ponnahdusvalikon, joka mahdollistaa kohteen tai kaikkien kohteiden poistamisen, näyttää kohteen kartalla tai siirtää kohdetta ylös tai alas kohteiden järjestyksen muuttamiseksi.

#### Reittipisteiden käyttäminen

Voit myös määrittää syötetyn matkakohteen reittipisteeksi valitsemalla ponnahdusvalikosta Aseta reittipisteeksi. Reittipisteitä ei pidetä kohteina kulkureitillä, vaan niiden tarkoitus on opastaa sinua pitkin reittiä, jonka määrittelet. CoPilot laskee reitin, joka opastaa sinut reittipisteen läpi kohti kohdetta.

Kohdelistalla reittipisteet on merkitty '>>' -merkillä kohdenumeron sijaan. Muuttaaksesi Reittipisteen takaisin kohteeksi, valitse ponnahdusvalikosta Aseta pysähdykseksi.

CoPilot ei huomioi Reittipisteitä laskiessaan arvioitua saapumisaikaa ja etäisyyttä kohteeseen.

# Pysähdysten optimointi ja uudelleenjärjestäminen

#### Matkan optimointi

CoPilot voi laskea parhaan reitin matkoille, joilla on paljon pysähdyksiä/ohituksia.

Huomautus: Vähintään kolme matkakohdetta on oltava Matkalla-näkymässä matkan optimointia varten.

Syötä kohteet Matkalla-näytöllä. Optimoidaksesi pysähdykset, valitse mikä tahansa kohde kulkureitillä ja valitse ponnahdusvalikosta Optimoi pysähdykset.

Matkaasi syötetty kohde/kohteet näkyvät optimoidussa järjestyksessä Matkalla-näytöllä, paina Ryhdy ajamaan.

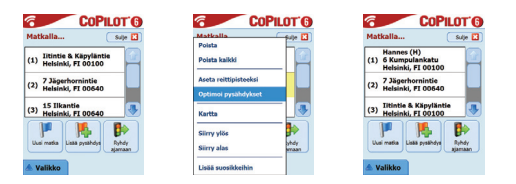

#### Pysähdysten uudelleenjärjestäminen

Järjestääksesi uudelleen matkan kohteiden järjestyksen, valitseMatkalla-näytöllä jokin kohteista ja valitse ponnahdusvalikosta siirrä ylös tai siirrä alas muuttaaksesi pysähdysten järjestystä.

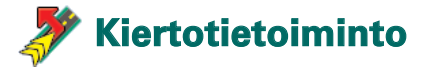

Kun olet syöttänyt kohteen/kohteet Matkalla-näytöllä ja valinnut Ryhdy ajamaan, CoPilot laskee parhaan reitin ja tarjoaa sinulle käännös käännökseltä etenevää opastusta kohteeseen/kohteisiin.

Ajaessasi reitillä saatat kohdata odottamattoman ruuhkan, tietöitä, suljettuja teitä tai muita yllättäviä olosuhteita, jotka hidastavat matkantekoa reitilläsi. Voit käyttää CoPilotin kiertotietoimintoa laskemaan ja esikatselemaan vaihtoehtoisen reitin.

Voit tehdä tietoon perustuvan päätöksen siitä, haluatkojatkaako alkuperäisellä reitillä vai siirtyä vaihtoehtoiselle reitille.

#### Kiertotietoiminnon käyttäminen

- 1. Syötä ensin kohde/kohteet ja paina Ryhdy ajamaan.
- Valitse Valikko > Näytä > Kulkureitti nähdäksesi matkasi ohjeet käännös käännökseltä, CoPilotin laskemaan alkuperäiseen reittiin perustuen.
- 3. Paina Valikko > Kiertotie laskeaksesi vaihtoehtoisen reitin.
- 4. Tarkista uusi kulkureitti, joka perustuu CoPilotin laskemaan vaihtoehtoiseen reittiin.
- Tarkista tien nimi sekä arvioitu saapumisaika ja etäisyys kohteeseen molemmilta reiteiltä, jotta voit paremmin verrata reittejä ja valita haluamasi reitin.
- Mikäli päätät käyttää uutta vaihtoehtoista reittiä, jatka ajamista. Palataksesi CoPilotin laskemalle alkuperäiselle reitille, valitse Valikko > Peruuta kiertotie.

### 💋 Valikoiva reititys

Voit valita tiettyjen teiden välttämisen automaattisesti lasketulla kulkureitillä tai voit muokata reittiä käyttämällä reittipisteitä.

#### 1) Matkan kulkureitin mukauttaminen

- Aseta CoPilot Opastustilaan valitsemalla Valikko > Tila > Opastus.
- Syötä kohde/kohteet ja paina Ryhdy ajamaan.
- Paina Valikko > Kartta > Näytä > Kulkureitti nähdäksesi kulkureitin kartalla, jossa näkyvät kaikki teiden nimet, kääntymisohjeet ja jokaisen käännöksen välinen matka.
- Valitse ja pidä alhaalla tie, jota haluat välttää ja valitse ponnahdusvalikosta Vältä tietä. CoPilot laskee uuden reitin, joka välttää valittua tietä. Tämä vaihe voidaan toistaa.

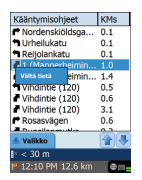

Huomautus: Jos muuta mahdollista tietä ei ole tai vaihtoehtoinen reitti on liian epäkäytännöllinen, uutta reittiä El luoda.

Palataksesi alkuperäiselle reitille, paina Peruuta kiertotie -painiketta.

#### 2) Aseta reittipisteet

Voit määritellä CoPilotin reitin asettamalla kohteita Reittipisteinä, kuten sivulla 19 on kuvattu. CoPilot opastaa sinut reittipisteiden kautta kohteeseen.

### at TMC-liikennepalvelu\*

Liikennetapahtumat raportoidaan reaaliajassa CoPilotiin käyttämällä TMC-tiedonsiirtoa.

Huomautus: Käyttääksesi valinnaista TMC-liikennepalvelua, tarvitset yhteensopivan TMC-vastaanottimen, muussa tapauksessa et voi käyttää tätä palvelua.

#### TMC-liikennepalvelun käyttöönotto

- 1. Asenna GNS FM9 TMC -kaapeli TMC-signaalin vastaanottoa varten kuten kuvattu sivulla 4.
- 2. TMC on liikennetietojen lähde. Virityksen oletusasetus on automaattinen.
- Voit muuttaa TMC-asetuksia painamalla Valikko > Liikenne > TMC. Tässä valikossa voit virittää radiokanavan, joka lähettää TMC-viestejä jollain seuraavista tavoista:
  - Manuaalinen, viritä TMC-radiokanava nuolipainikkeilla </>.
  - Autom., CoPilot etsii TMC-viestejä lähettäviä radiokanavia automaattisesti.

Kun olet virittänyt TMC-viestejä lähettävän radiokanavan, CoPilot aloittaa liikennetapahtumien raportoinnin.

4. Valitse Valikko > Liikenne > Asetukset määrittääksesi CoPilotin tavan käsitellä TMC-liikenneviestejä.

Aseta seuraavat valinnat Liikenneasetukset-näytössä:

| Liikenneasetu<br>Heetapahtumat | kset         |
|--------------------------------|--------------|
| Aina                           | Ei koskaan   |
| Tapahtumatoimineen             | oletusesetus |
| Ohita                          | Value        |
| Pulsa tepehtamat               |              |
| 10 sekuntia                    |              |
| Tapahtumahälytykse             | alkahathaise |
| Vain opastus                   |              |
|                                |              |
|                                |              |
| Perusta C                      |              |

Tapahtumien hakeminen – aina Oletustoiminto tapahtumatilanteessa – sivuuta

#### TMC-liikennepalvelun käyttö

Paina Opastus-tilassa Valikko > Liikenne > Etsi Liikenne etsiäksesi kaikkia radiossa lähetettäviä liikennetapahtumia.

Vaihtoehtoisesti, paina Valikko > Liikenne > Reitin tarkistaminen nähdäksesi nykyisen reittisi varrella raportoidut liikennetapahtumat.

Luettelo raportoiduista liikennetapahtumista näkyy Liikenne-näytössä. Korostamalla ja valitsemalla liikennetapahtuman voit avata neljä vaihtoehtoa sisältävän valikon:

1. Tiedot nähdäksesi sijainnin ja liikennetapahtuman tyypin tiedot (katso alla olevat liikennekuvakkeet).

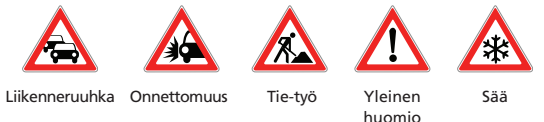

- 2. Kartta näyttää raportoidut liikennetapahtumat kartalla.
- Vältä liikennetapahtuma antamalla CoPilotin automaattisesti muuttaa reitti siten, että se kiertää liikennetapahtuman.
- 4. **Ohita** hälytys ja jatka matkaa suunniteltua reittiä pitkin läpi liikenneruuhkan.

<sup>\*</sup>TMC on valinnainen palvelu. TMC-liikennepalvelun käyttö edellyttää yhteensopivaa TMC-vastaanotinta. TMC-liikennepalvelua ei ole saatavana kaikissa Euroopan maissa.

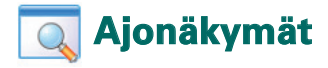

CoPilotissa on kuusi erilaista ajonäkymää, jotka valitaan painamalla Valikko > Näytä.

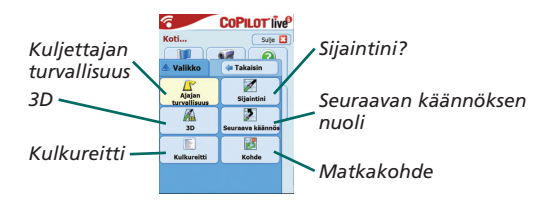

Vaihtaaksesi ajonäkymää, paina Valikko > Näytä ja valitse ajonäkymä pudotusvalikosta.

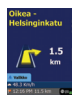

#### Kuljettajan turvallisuus

Ajajan turvallisuus on oletusnäkymä, joka näyttää yksinkertaiset käännösohjeet nuolina lyhyiden seuraavaan käännökseen liittyvien ohjeiden kera.

Automaattisesti zoomattu kartta ilmestyy, kun lähestyt käännöstä tai kun nopeutesi laskee alle 10 mph.

Tämä on suositeltava näkymä turvalliseen ajoon, sillä se on suunniteltu näyttämään tarvittava tieto yhdellä silmäyksellä, jotta ajaja ei häiriinny.

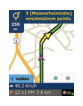

Sijaintini? Näyttää nykyisen sijaintisi kartalla. Näkymässä yhdistyvät suuri 2D karttanäyttö ja lyhyet tekstimuotoiset tiedot.

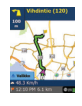

#### Matkakohde

Näyttää nykyisen sijaintisi kartalla ja korostaa reitin seuraavaan pysähdykseen, joka on merkitty lipulla.

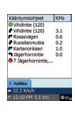

#### Kulkureitti

Näyttää matkan käännöskohtaiset ajo-ohjeet.

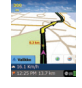

Näyttää nykyisen sijaintisi kartalla kolmiulotteisesti.

3D-karttanäkymässä tien päälle on lisätty etäisyysmerkit seuraavaan käännökseen.

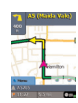

#### Seuraava käännös

Näyttää nykyisen sijaintisi korostettuna suurella 2D-kartalla.

Keltainen käännöstä merkitsevä nuoli ja seuraavan käännöksen tekstimuotoiset ohjeet näyttävät seuraavan käännöksen suunnan.

#### Päivä/yö-karttanäyttö

Luota CoPilotiin ja anna sen ohjata sinut ovelle asti yöllä – turvallisesti ja mukavasti. CoPilotin yö-tila käyttää Acer-laitteen syötettyä kellonaikaa ja näyttää automaattisesti 2D- tai 3D-kartat, jotka vähentävät heijastusta ja silmien rasitusta ajettaessa CoPilotin avustuksella yöaikaan.

Käyttääksesi yö-tilaa, valitse Alku > Asetukset > Kartta > Kartan värit > Automaattinen päivä/yö-tila.

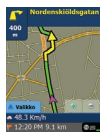

2D-näkymä

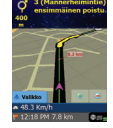

3D-näkymä

#### Mukauta karttanäyttöä

Karttanäyttöjen alalaidassa on yksi mukautettava kenttä sekä indikaattorit, jotka näyttävät arvioidun saapumisajan ja etäisyyden kohteeseen.

Mukauttaaksesi tietokentän, joka näkyy arvioidun saapumisajan ja etäisyysindikaattorien yläpuolella, valitse Alku > Asetukset > Opastus ja valitse yksi seuraavista näyttövaihtoehdoista ja paina 'OK'.

- 🛜 Matkakohde
- 宿 Nykyinen
- 宿 Lähin risteys
- Lähin päätie
- 宿 Lähin kaupunki

- 👕 Nykyinen aika
- 👕 eta
- 宿 Nopeus
- 宿 Korkeus
- 宿 Otsikko

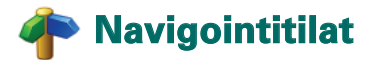

CoPilotissa on 3 navigaatiotilaa, joihin pääsee valitsemalla Valikko > Tila.

 Opastustila antaa puhuttuja ja näytöllä näkyviä ajo-ohjeita sekä muuta matkaan liittyvää olennaista tietoa, kuten arvioidun saapumisajan, seuraavan käännöksen tien nimen ja käännökseen olevan matkan.

 Suunnittelutila mahdollistaa matkan suunnittelun etukäteen. Kirjoita kohde ja katso kulkureitti sekä minkä tahansa paikan yksityiskohtaiset tiekartat – missä ikinä oletkin.

 Kävelytila näyttää kävellessäsi reitin matkapuhelimen avulla. CoPilot näyttää suoran viivan 'linnuntietä' kohteeseen sekä etäisyyden linnuntietä.

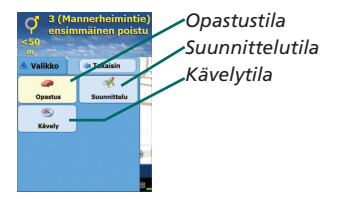

### 🟴 Reititysasetukset

Valitse **Koti** > **Asetukset** > **Reititys** (tai *Valikko* > *Matka* > *Asetukset* > Reititys) vaihtaaksesi asetuksia, jotka vaikuttavat CoPilotin reititysvaihtoehtoihin.

#### 1. Perusreititysvaihtoehdot

#### Ajoneuvon tyyppi

Reititys-näytöllä ajoneuvotyyppivaihtoehdot ovat tai Matkailuauto. Matkailuautoreitit suosivat pääteitä ja välttävät mahdollisuuksien mukaan äkkikäännöksiä ja U-käännöksiä.

#### Reititystyyppi

Määrittele, haluatko CoPilotin laskevan vai **lyhyimmän** reitin valitsemalla **Koti > Asetukset > Reitys > Reititystyyppi** (tai *Valikko > Matka > Asetukset > Reititys > Reititystyyppi*). Vaihtoehtoisesti voit asettaa CoPilotin Välttämään pääteitä.

#### Maksullisten teiden välttäminen

Voit asettaa CoPilotin laskemaan maksullisia teitä välttävät/käyttävät reitit valitsemalla Koti > Asetukset > Reititys (tai Valikko > Matka > Asetukset > Reititys) ja määritä kuinka CoPilot käsittelee maksullisia teitä valitsemalla seuraavasta 3 vaihtoehdosta:

- 👕 Vältä aina
- 🛜 Käytä, jos välttämätöntä
- 🛜 Ei rajoitusta

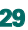

#### Lontoon ruuhkamaksualuevaroitukset

Mikäli ajat Lontoossa, voit asettaa CoPilotin hälyttämään, kun kohteesi lähestyy Lontoon ruuhkamaksualuetta tai kulkee sen läpi. Voit joko ajaa ruuhkamaksualueen läpi tai luoda uuden reitin sen ohi.

Asettaaksesi Lontoon ruuhkamaksualuevaroitukset, valitse: **Koti > Asetukset > Reititys** (tai *Valikko > Matka > Asetukset > Reititys*) ja valitse **Lontoon ruuhkamaksualuevaroitukset**-ruutu. Paina OK.

#### Pidä taukoja

Voit asettaa CoPilotin muistuttamaan sinua tauoista säännöllisin väliajoin. Tämä toiminto kytketään päälle tietyksi ajaksi. Valitse Pidä taukoja -ruutu ja aseta tarvittavat aikavälit.

#### 2. Edistyneet reititysvaihtoehdot

Asettaaksesi, muokataksesi ja tallentaaksesi reititysvaihtoehtoja:

- 1. Paina Reititysvaihtoehdot -näytöllä Lisäasetukset-painiketta.
- 2. Paina Uusi luodaksesi reititysprofiilin. Kirjoita nimi ja paina OK.
- Syötä ajoneuvotyyppi, reititystyyppi, maksulliset tiet, Lontoon ruuhkamaksualuevaroitukset ja Pidä taukoja -valinnat kuten yllä on kuvattu.
- 4. Määrittele etusijalla olevat tiet jokaiselle 5 tietyypille moottoritiet, kaksikaistaiset moottoritiet, suuret maantiet, tavalliset maantiet ja paikallistiet. Määritä, miten CoPilot käsittelee jokaista tietyyppiä vältä erityisesti – suosi erityisesti -jatkumolla.
- 5. Voit asettaa keskinopeuden jokaiselle tietyypille.
- 6. Paina OK tallentaaksesi asetukset.

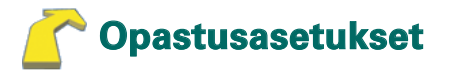

Valitse **Koti > Asetukset > Opastus** (tai Valikko > Matka > Asetukset > Reititys) vaihtaaksesi asetuksia, jotka vaikuttavat CoPilotin opastusvaihtoehtoihin.

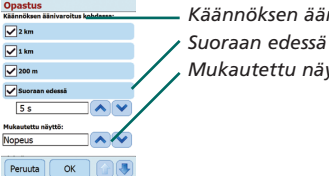

- Käännöksen äänivaroitus • Suoraan edessä • Mukautettu näyttö -vaihtoehdot

#### Käännöksen äänivaroitus

Aseta CoPilot antamaan puhuttuja ohjeita, kun lähestyt käännöstä. Valitse yksi tai kaikki etäisyysvalinnat saadaksesi puhuttuja kääntymisohjeita.

#### Suoraan edessä

CoPilot varoittaa äänivaroituksella ennen jokaista käännöstä. Oletusasetuksena saat varoituksen 5 sekuntia ennen kuin lähestyt käännöstä. Vaihtaaksesi ja määritelläksesi tämän asetuksen, valitse 'Suoraan edessä' -valinta ja aseta haluttu aikaväli käyttäen valintalistaa.

#### Mukautettu näyttö

Mukauttaaksesi tietokentän, joka näkyy opastuskarttojen alalaidassa, paina Alku > Asetukset > Opastus (tai *Valikko* > *Matka > Asetukset > Opastus*) ja valitse yksi mukautetun näytön vaihtoehdoista ja paina OK. Lisätietoja on sivulla 27.

| Opastus                        |                           |
|--------------------------------|---------------------------|
| Suoraan edessä                 |                           |
| 5 s 🔨 🔨                        |                           |
| Mukautettu näyttö:             | Näytä roittipuoli         |
| Nopeus                         | Nayta Terttinuon          |
| Yleistä:                       | Lisää äänonvoimakkuutta   |
| Näytä reittinuoli              |                           |
| Lisää puheen äänenvoimakkoutta | Näytä GPS -nuolten reitti |
| Näytä GPS-nuolien reitti 🦯     |                           |
| Peruuta OK 👔 🕚                 |                           |

#### Näytä reittinuoli

Keltainen ohjausnuoli näkyy CoPilotin opastuskartoilla ja se ilmoittaa seuraavan käännöksen suunnan. Tämä valinta on päällä oletusarvoisesti. Valitse ja poista rasti 'näytä reittinuoli' -ruudusta, jotta keltainen ohjausnuoli El näy CoPilotin opastuskartoissa.

#### Lisää äänenvoimakkuutta

Mikäli haluat lisätä CoPilotin äänivaroitusten äänenvoimakkuutta, valitse lisää äänenvoimakkuutta -ruutu.

#### Näytä GPS-nuolten reitti

Valitse tämä ruutu näyttääksesi GPS-nuolten jäljen, joka seuraa sijaintiasi ajaessasi ja liikkuessasi kartalla.

32 CoPilot Pocket PC 6

Acer-versiot n300, c510 ja c530

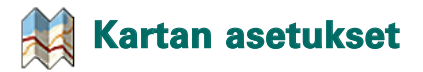

Valitse Koti > Asetukset > Kartta(tai Valikko > Matka > Asetukset > Kartta) vaihtaaksesi kartta-asetuksia.

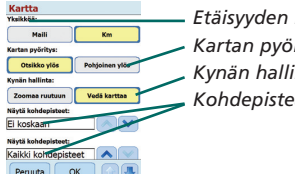

- Etäisyyden mittayksikkö - Kartan pyöritys - Kynän hallinta - Kohdepisteasetukset

#### Yksiköt

Aseta etäisyyttä mittaava yksikkö; valitse joko mailit tai kilometrit.

#### Kartan pyöritys

CoPilot näyttää ajajan sijainnin kartalla jommallakummalla seuraavista suunnista:

- 1. Ajosuunta ylhäällä ajajan sijainti näkyy aina kartalla liikkuen ylöspäin kohti kohdetta.
- 2. Pohjoinen ylhäällä kartalla pohjoinen pysyy aina ylälaidassa, kun ajat.

#### Kynän hallinta

Käytä Acer-laitteen mukana toimitettua kynää joko:

- 1. Zoomaamaan ruutuun valitse sijainti kartalla ja piirrä ruutu sen ympärille zoomataksesi siihen osaan karttaa.
- Vetämään karttaa valitse sijainti kartalla ja käytä kynää vetämään karttaa mihin tahansa suuntaan nähdäksesi sijaintipaikkaa ympäröivät karttatiedot.

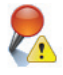

### Kohdepistevaroitusten asetukset

#### Kohdepistevaroitukset

Saadaksesi raportit ja nähdäksesi kohdepisteet kartalla, valitse Koti > Asetukset > Kohdepistevaroitukset (tai Valikko > Matka > Asetukset > Kohdepistevaroitukset) ja rastita 'Ota käyttöön'

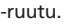

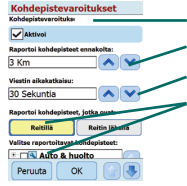

Kohdepistevaroitukset Raportoi kohdepisteet ennakolta Viestin aikakatkaisu Raportoi ja valitse kohdepisteet

#### Kohdepisteiden raportointi

Käyttäen etäisyysvalintalistaa, määrittele etäisyys, jolla kohdepisteet raportoidaan reittisi varrella.

Aseta CoPilot raportoimaan kohdepisteet, jotka ova tosiasiallisesti reitillä tai reitin lähellä.

Määrittele reitin varrella raportoitavien kohdepisteiden luokka rastimalla jokaisen halutun luokan ruutu.

#### Viestin aikakatkaisu

CoPilot näyttää yksinkertaisen kohdepisteviestin PDA-laitteen näytöllä varoittaakseen sinua kohdepisteiden lähestymisestä. Määrittele viestin kesto näytöllä valintalistan avulla.

Katso lisätietoja kohdepisteiden asetuksista sivulta 12.

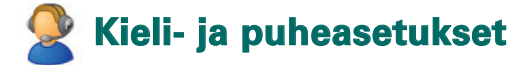

#### Kieli- ja puhe

Vaihtaaksesi kieliasetuksia, valitse Koti > Asetukset > Kielija puhe (tai Valikko > Matka > Asetukset > Kieli ja puhe) ja valitse sitten haluttu kieli\* valintalistalta:

- englanti (Yhdysvallat)
- 👕 englanti (Iso-Britannia)
- 宿 saksa
- 宿 ranska
- 宿 espanja
- 宿 italia
- 宿 hollanti
- 宿 ruotsi
- 宿 tanska
- 宿 portugali
- 宿 norja
- 👕 suomi

\*CoPilot tukee valintalistassa olevia kieliä.

#### CoPilot Näppäimistö

CoPilotissa on sisäänrakennettu leveä sorminäppäimistö, joka helpottaa tietojen syöttöä CoPilotiin. Jos haluat käyttää CoPilotin näppäimistöä laitteesi tukeman näppäimistön sijasta, rastita käytä CoPilotin näppäimistöä -ruutu.

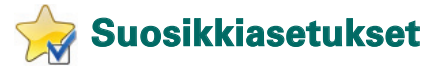

Muuttaaksesi CoPilotiin luotuja ja tallennettuja 'Suosikkikohteita', valitse Alku > Asetukset > Suosikit (tai Valikko > Matka > Asetukset > Suosikit).

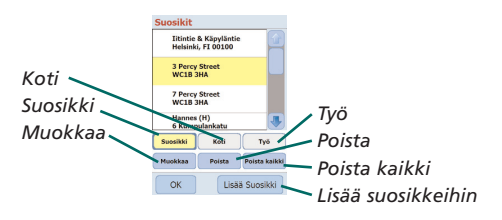

Suosikki-asetusnäytöllä näkyy lista kaikista suosikkikohteistasi.

Poistaaksesi 'Suosikkikohteen', valitse kohde ja paina 'Poista'.

Poistaaksesi kaikki 'Suosikit', paina 'Poista kaikki' ja valitse 'Kyllä', kun sinua pyydetään vahvistamaan poisto.

Muokataksesi Suosikkia, paina Muokkaa ja syötä uudelleen Maa, Kaupunki/postinumero, Kadun nimi ja Kohteen numero.

Vaihtaaksesi 'Koti'- tai 'Työ' -osoitetta, valitse haluttu osoite 'Suosikit' -listalta ja paina joko 'Koti'- tai 'Työ' -painiketta.

### Viimeaikaisen pysähdyksen asetukset

Muuttaaksesi 'Viimeaikaisia pysähdyksiä', valitse Alku > Asetukset > Viimeaikaiset pysähdykset (*tai Valikko > Matka >* Asetukset > Viimeaikaiset pysähdykset).

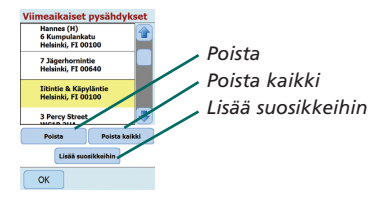

Poistaaksesi 'Viimeaikaisen kohteen', valitse kohde ja paina 'Poista'.

Poistaaksesi kaikki 'Viimeaikaiset matkakohteet', paina 'Poista kaikki' ja valitse 'Kyllä', kun sinua pyydetään vahvistamaan poisto.

Lisätäksesi jonkin 'Viimeaikaisista' kohteista 'Suosikkien' listaan, valitse kohde ja paina 'Lisää suosikkeihin'.

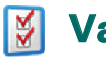

### Valintavalikko

Valitse Valikko > Valinnat päästäksesi seuraaviin:

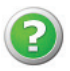

### Ohje

CoPilotissa on ohjetoiminto, joka tarjoaa ohjeita ja tietoa ohjelmiston asennuksesta ja käytöstä. Valitse Valikko > Asetukset > Ohje.

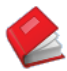

#### Opetusohjelma

Noudata CoPilotin opetusohjelmaa. Se auttaa sinua pääsemään alkuun. Opi kuinka matkakohde annetaan navigoinnin aloittamiseksi.

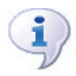

### Tietoja

Lue CoPilotin lisenssiversiosta.

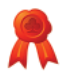

#### Käyttöoikeus

Lue tiedot CoPilotin lisenssin tilasta, lisenssinumerosta ja voimassaoloajasta.

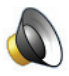

#### Äänenvoimakkuus

Säädä ääniohjeiden äänenvoimakkuutta käyttämällä vähennä (-)- ja lisää (+) äänenvoimakkuutta -painikkeita.

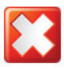

#### Poistu CoPilotista

Poistuaksesi CoPilotista, paina Valikko > Poistu CoPilotista.

## CoPilot-tietokoneohjelmat ja -asiakastuki

#### CoPilot-asiakastuki

Saat lisätietoja CoPilotin teknisestä puhelin- ja sähköpostituesta osoitteesta www.alk.eu.com/acer.

#### CoPilot-tietokoneohjelmat

Mikäli sinun täytyy ladata CoPilot uudelleen muistikortillesi, voit käyttää toimitukseen kuuluvia CD-levyjä.

Vaihtoehtoisesti, mikäli olet ostanut valinnaisen Euroopan karttapäivityksen, sinun tulee suorittaa Ohjattu tietojen lataus ladataksesi Euroopan karttatiedot tietokoneellesi (katso sivut 41-42).

Euroopan tiedot voidaan siirtää 1 Gt:n muistikortille käyttäen muistikortinlukijaa.

- CoPilotin mukana toimitetaan 3 CD-levyä:
- Install Disc Europe
- FU Maps Disc 1 (tietolevy 1 Euroopan kartat)
- 훅 EU Maps Disc 2 (tietolevy 2 Euroopan kartat)

#### CoPilot Pocket PC 6 -tietokoneohjelman asennus

Noudata seuraavia vaiheittaisia ohjeita asentaaksesi CoPilot Pocket PC 6 -tietokoneohjelman.

- 1. Aseta levy Install Disc Europe tietokoneen CD-asemaan.
- 2. Valitse kieleksi SUOMI [SUOMI]. Paina OK.
- 3. Ohjattu InstallShield-toiminto asentaa CoPilot Pocket PC 6 -ohjelmiston tietokoneelle. Paina Seuraava.
- 4. Paina asennuskoodi-valintaikkunassa Seuraava.
- 5. Käyttöoikeussopimusnäyttö ilmestyy näytölle. Lue käyttöoikeussopimus ja paina Kyllä.
- 6. Lue tuotteen vastuuvapauslauseke seuraavassa käyttöoikeusnäytössä ja paina Kyllä.
- CoPilot asennetaan sijaintiin C:\Program Files\CoPilot\ Pocket PC 6. Paina 'valitse kohteen sijainti' -valintaikkunassa Seuraava.
- 8. Paina valitse ohjelmakansio -näytössä Seuraava.
- 9. Asennuksessa kehotetaan asettamaan seuraavat levyt CD-asemaan:
  - EU Maps Disc 1 (tietolevy 1 Euroopan kartat)
  - EU Maps Disc 2 (tietolevy 2 Euroopan kartat)

10.Paina Valmis. Asennus on suoritettu.

Huomautus: Jos CoPilot Pocket PC 6 -tietokoneohjelman asennuksessa ilmenee ongelmia, tietokoneen palomuuritai virussuojaus on ehkä poistettava käytöstä.

### 🔉 Ohjattu tietojen lataus

CoPilot Quickstart -sovellus on ehkä ladattava jos muistikortti on vahingoittunut tai jos olet ostanut Euroopan kartat -päivityksen.

#### Ohjatun tietojen latauksen suorittaminen

#### Vaihe 1 – Määritä tietojen tallennuspaikka

- Käynnistä CoPilot Pocket PC 6 tietokoneellasi.
   Valitse Käynnistä > Ohjelmat > CoPilot Pocket PC 6.
- Ohjattu tietojen lataus -valintaikkuna näkyy kun CoPilot käynnistetään.
- Valitse sijainti, johon Ison-Britannian ja Pohjois-Irlannin/Euroopan karttatiedot ladataan yhdellä seuraavista vaihtoehdoista ja paina Seuraava:
  - Lataa karttatiedot suoraan Acer-laitteen muistikortille Microsoft ActiveSyncillä ja Acer-laitteen synkronointikaapelilla.
  - Kytke muistikortin lukija tietokoneeseen kartan lataamiseksi muistikortille.
  - Lataa karttatiedot tietokoneen C:/ -asemaan. (suositus).

#### Vaihe 2 – Valitse ja lataa karttatiedot

Seuraavassa näytössä näkyy kolme tapaa ladata karttatietoja.

- Kaupunkialue syötä maa, kaupunki tai postinumero ja määritä kilometreissä kaupunkia ympäröivä säde, jonka haluat ladata. Paina Seuraava. Ladattavaksi määrätyt karttatiedot korostetaan keltaisena.
- Kartta-alue syötä ladattavien karttatietojen kaupunki ja osoite (valinnainen). Paina Seuraava.

Syötetty sijainti näkyy kartalla. Paina OK. Valitse kartta-alue vetämällä hiirellä laatikko kartalle. Valittu kartta-alue korostetaan keltaisena.

- 3. Alue valitse aluekuvake ladataksesi karttatiedot koko maalle tai alueelle.
  - Valitse Valitse maa tai alue -valintalaatikossa Scandinavia ja paina Seuraava. Jos olet ostanut Euroopan päivityslisenssin, voit myös valita haluamasi maat ja painaa sitten Seuraava.
  - CoPilot laskee ladattavan tiedon kokonaismäärän. Paina OK.
  - Vaadittava muisti -valintalaatikko ilmestyy näytölle. Paina Seuraava.
  - Nimeä ladattavat tiedot. Oletusarvoisesti SUOMI nimetään RegionScandinavia, mutta voit nimetä maat oman valintasi mukaan. Paina Seuraava.
  - Palaat näyttöön, jossa näkyy kolme tapaa ladata karttatietoja. Paina lataa-kuvaketta.
  - Valitse ja korosta RegionScandinavia (tai määrätty nimi) seuraavassa näytössä ja varmista, että alue näkyy valintalaatikon oikealla puolella olevassa alueen nimi -valinnassa. Varmista, että Luo Pika-aloitus on valittu. Paina lataa.
  - Pika-aloitusvalinnat -valintalaatikossa näkyy Acer-laitteen oletuskäyttöjärjestelmänä Windows Mobile 5.0 for Pocket PC. Paina OK alkaaksesi luomaan tarvittavia tietoja Acerlaitteelle. Tämä saattaa kestää muutaman minuutin.
  - Valintalaatikko huomio: 'älä poista korttia muistikortin lukijasta' näkyy näytöllä. Odota noin minuutti ja suorita asennus loppuun valitsemalla valmis. Poistu ohjelmasta.

#### Vaihe 3 – Tiedonsiirto Acer-laitteeseen

Noudata seuraavia ohjeita jos olet ladannut tiedot suoraan muistikortin lukijassa olevasta muistikortista:

- 1. Sulje kaikki tietokoneen sovellukset.
- 2. Poista muistikortti muistikortin lukijasta.
- 3. Aseta muistikortti Acer-laitteen SD -muistikorttiaukkoon. CoPilot asennetaan automaattisesti.

#### TAI

Jos tallensit karttatiedot ohjatusta tietojen latauksesta

C:/ -asemalle, noudata alla olevia ohjeita:

- Kytke Acer-laite tietokoneeseen toimitetulla synkronointikaapelilla ja Microsoft ActiveSync -ohjelmistolla.
- 2. Valitse 'Oma tietokone' ja selaa C:/ -asemaa.
- C:/-asemalla pitäisi olla tallennettuna kaksi kansiota, joiden nimet ovat 2577 ja CoPilot. Valitse molemmat kansiot napsauta hiiren kakkospainikkeella ja valitse pudotusvalikosta kopioi.
- Palaa kohtaan Oma tietokone ja avaa Matkaviestin > Muistikortti. Napsauta hiiren kakkospainikkeella ja valitse pudotusvalikosta Liitä kopioidaksesi ladatut tiedot
   C:/ -asemalta Acer-laitteen muistikorttiin.
- Sulje lopuksi kaikki tietokoneen sovellukset ja katkaise Pocket PC -yhteys. Poista Acer-laitteen muistikortti ja aseta se takaisin muistikorttiaukkoon. CoPilot asennetaan automaattisesti.

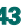

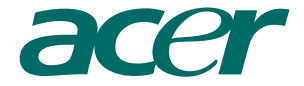

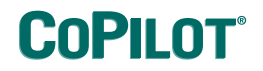

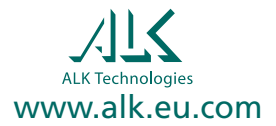